## Steps to Reset Password and Trading Pin

| Step                                                                                                    | TA Online (Web)                                                                                                    | AsiaEbroker (Apps)                                                                                                    |
|----------------------------------------------------------------------------------------------------|----------------------------------------------------------------------------------------------------|----------------------------------------------------------------------------------------------------|
| <ol> <li>Login to TA Online with<br/>current Password</li> </ol>                                                                                                    |                                                                                                    | <text><text><section-header><section-header></section-header></section-header></text></text>                                                                                                    |
| <ol> <li>Enter old password. Enter<br/>new password and confirm<br/>new password. (Password<br/>should contain alphabets and<br/>numerals and be at least 6<br/>characters in length eg.<br/>ABCD99)</li> </ol> | Tursday, 08 May 2025   Home   Abo   Fourner Local   Confirm Password   Confirm Password   Concel   Submit                                                      | Change Password         Common Common Commo |
| <ol> <li>Enter old trading pin. Enter<br/>new pin and confirm pin.<br/>(PIN is a 6 digit number. eg.<br/>883388)</li> </ol>                                                                                     | Friday, 09 May 2025   Home Abo   EQUITY LOGIN   Please enter your old and new pin into the system.   Image: Confirm PIN   Image: Confirm PIN   Cancel   Submit | O:157       III III IIIIIIIIIIIIIIIIIIIIIIIIIIIII                                                                                                    |
| <ol> <li>After changing, client can<br/>now login with new<br/>password and trading pin.</li> </ol>                                                                                                    | www.taonline.com.my says<br>Please login again to continue.                                                                                                    |                                                                                                    |

For internal use